## Lesson 1 1 弊社ソフトを初期化する

Lesson 10に従って弊社ソフトをバージョンアップしても、未だエラーが 解消しない場合は、以下に記す初期化操作をします。

**Step1 ユーザー名を知る** ←これはStep3の作業を行うための準備です。

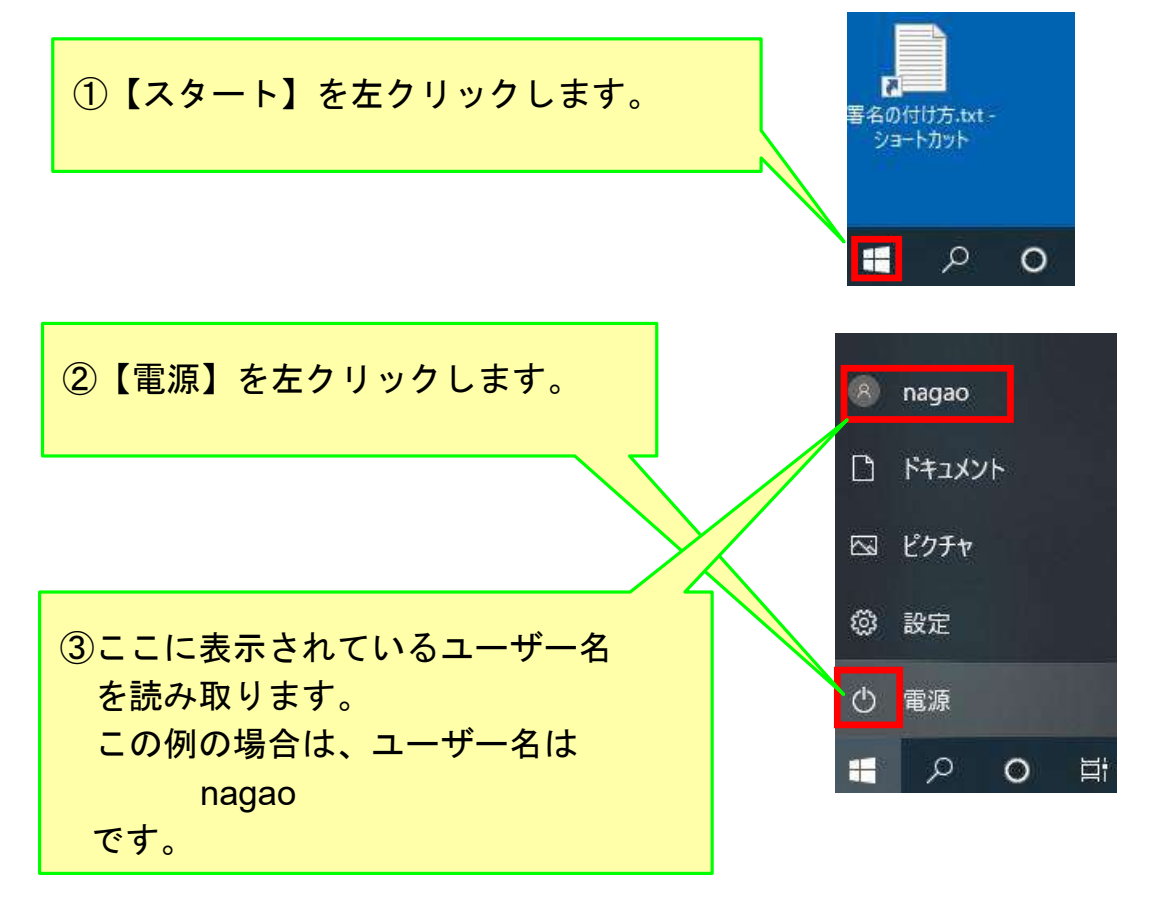

Step2 隠しファイルを表示する ←これもStep3の作業を行うための準備です。

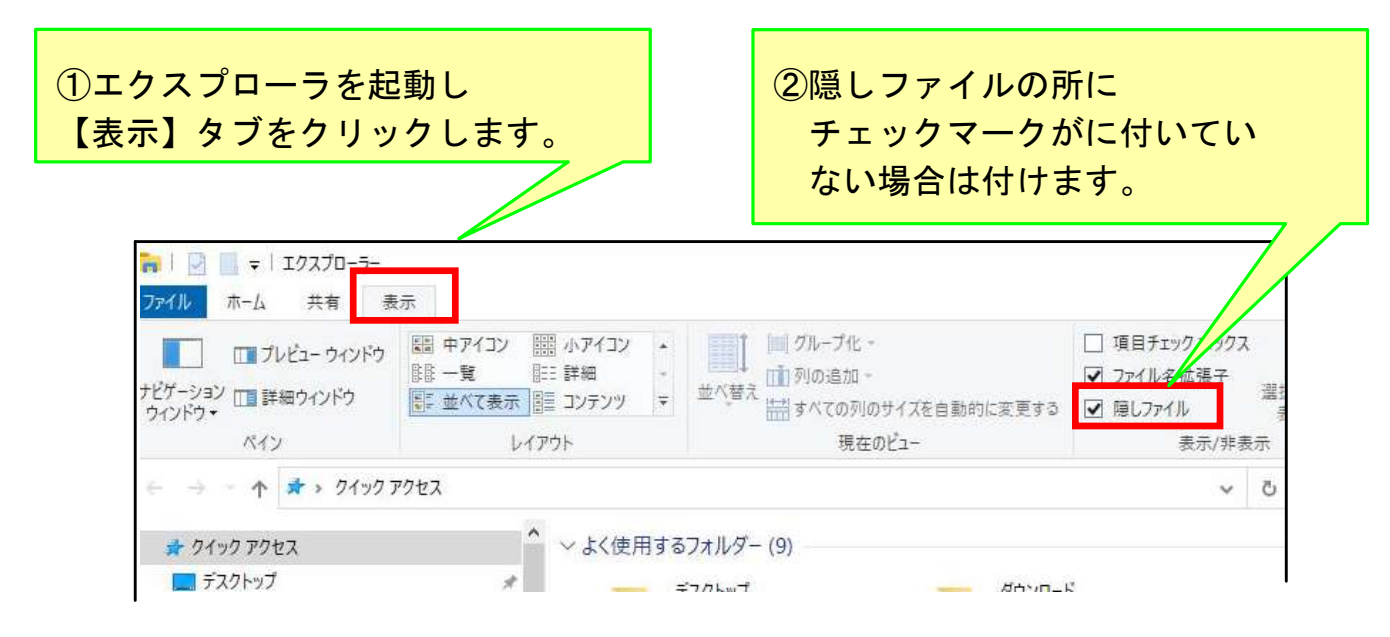

## Step3 過去の動作履歴を無効にする

工事写真帳3の場合は

C:¥ユーザー¥(ユーザー名)¥AppData¥Local¥appliedopt ↑ ↑

又はUsers 前ページの例の場合は nagao

の中に

kantankoujisyasintyou3

があり、ここに過去の動作履歴が記憶されていますので、これを下記の 手順を踏んで

kantankoujisyasintyou3-20201003

のように、今日の年月日を加えた名前に変更します。

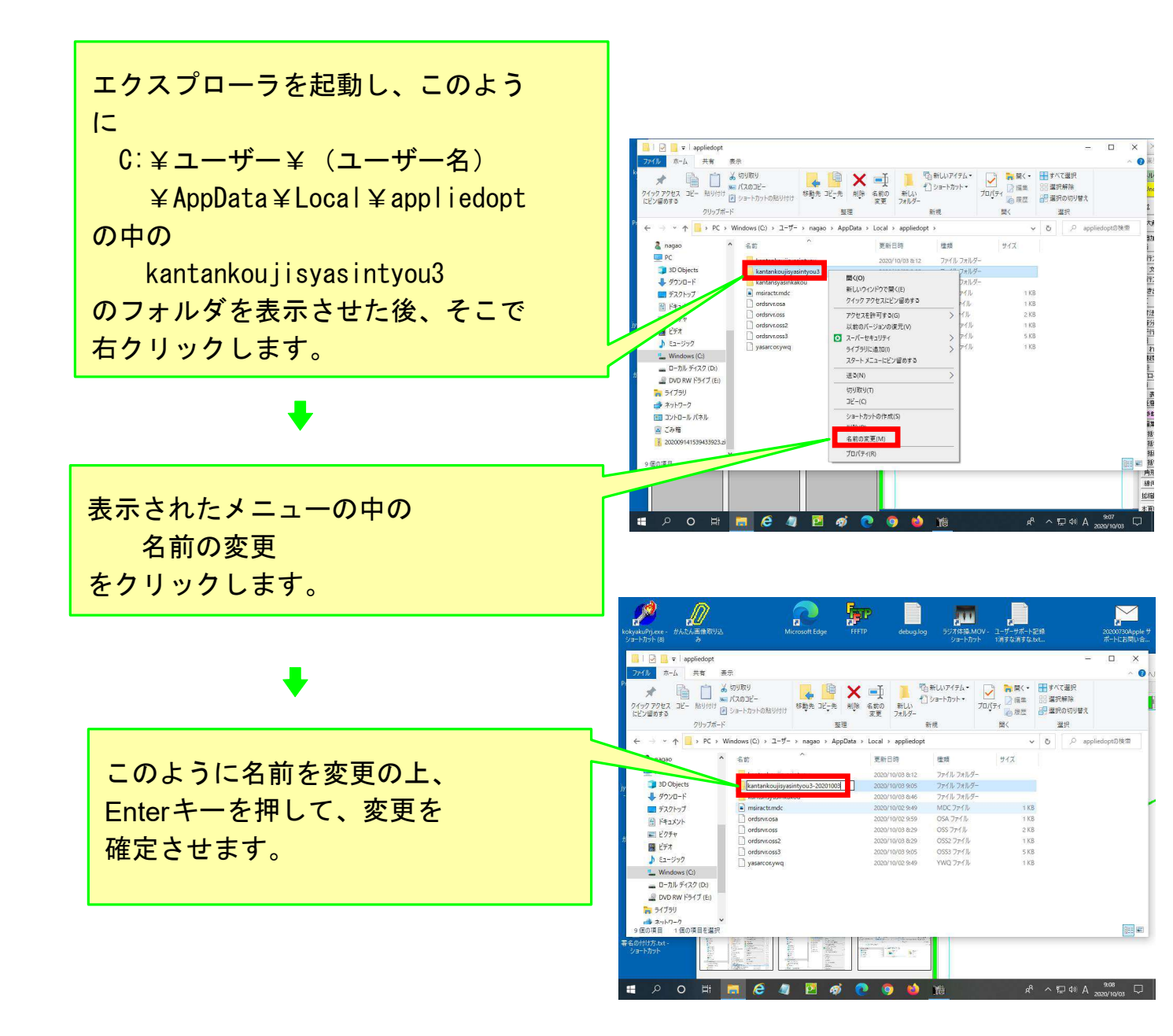

弊社の工事写真帳3以外のソフトの動作履歴も、工事写真帳3と同様

C:¥Users¥nagao¥AppData¥Local¥appliedopt の中の

工事写真帳 2 については kantankou ji syas intyou 2

工事写真帳1についてはkantankoujisyasintyou

電子納品5についてはkantandensinouhin5

工程表についてはkantankouteihyou

に記憶されていますので、過去の動作履歴を無効にしたい場合は、

工事写真帳3の場合と同じような操作をしてください。

## Step4 初期化後の動作確認をする

以上で初期化の作業は終了しましたので、弊社ソフトを起動し、エラー か解消したか否かチェックします。